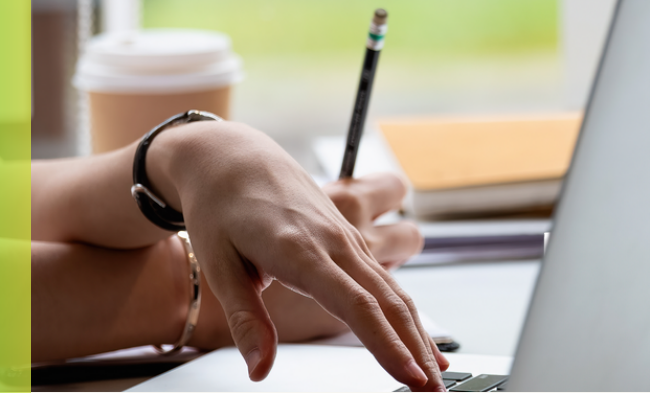

| i      | Inloggen in Internet Banking met OTP                                                                                                    |
|--------|----------------------------------------------------------------------------------------------------|
|        | Maakt u geen gebruik van DSB Mobile Banking App? Dan zal u in Internet Banking moeten inloggen met OTP.                                                               |
| Stap 1 | Ga naar de website <b>www.dsb.sr</b> en klik op <b>INTERNET</b><br>BANKING.                                                                                           |
| Stap 2 | Voer uw gebruikersnaam in en klik op Volgende.                                                                                                    |
| Stap 3 | Voer uw wachtwoord in en klik op inloggen.                                                                                                    |
| Stap 4 | U ontvangt een eenmalig wachtwoord (OTP) via SMS op het<br>mobielnummer dat bij ons bekend is. De laatste 3 cijfers van het<br>mobielnummer is te zien op het scherm. |
| Stap 5 | Voer deze in en klik op Inloggen.                                                                                                    |

U bent succesvol ingelogd in DSB Internet Banking!

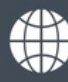

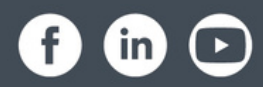